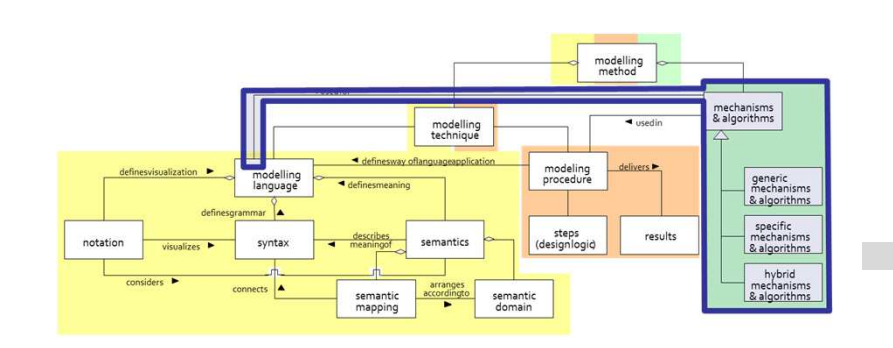

## Call Doctor Search Service with GET Method

## **SCENARIO:**

# Invoking a Web Service with GET Method to Retrieve Information

## **Scenario Description**

## Case:

Invoking a web service with GET method in order to search appropriate doctor according to the proficiency

## GOAL:

Demonstrate how to call a external service with GET method

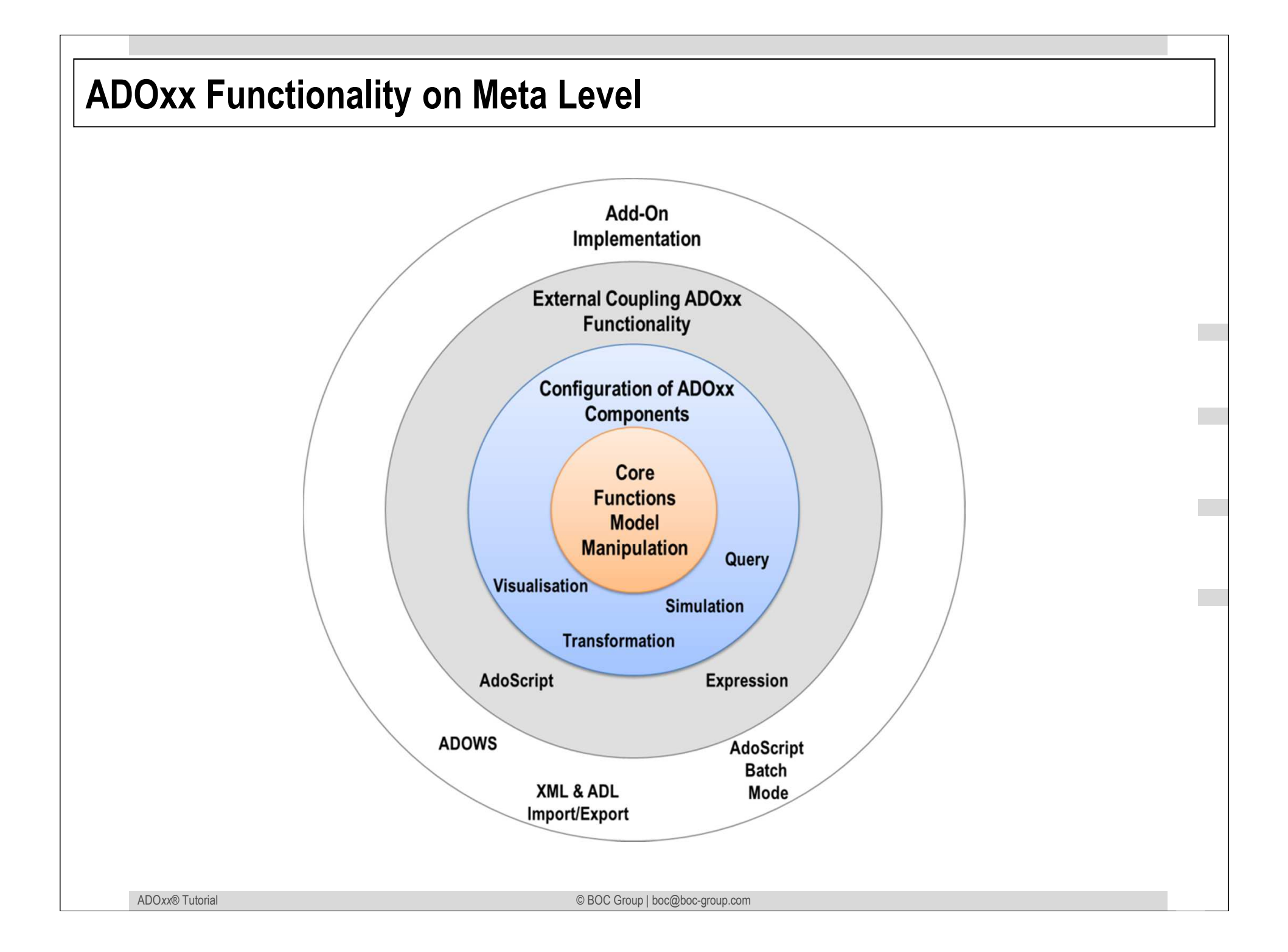

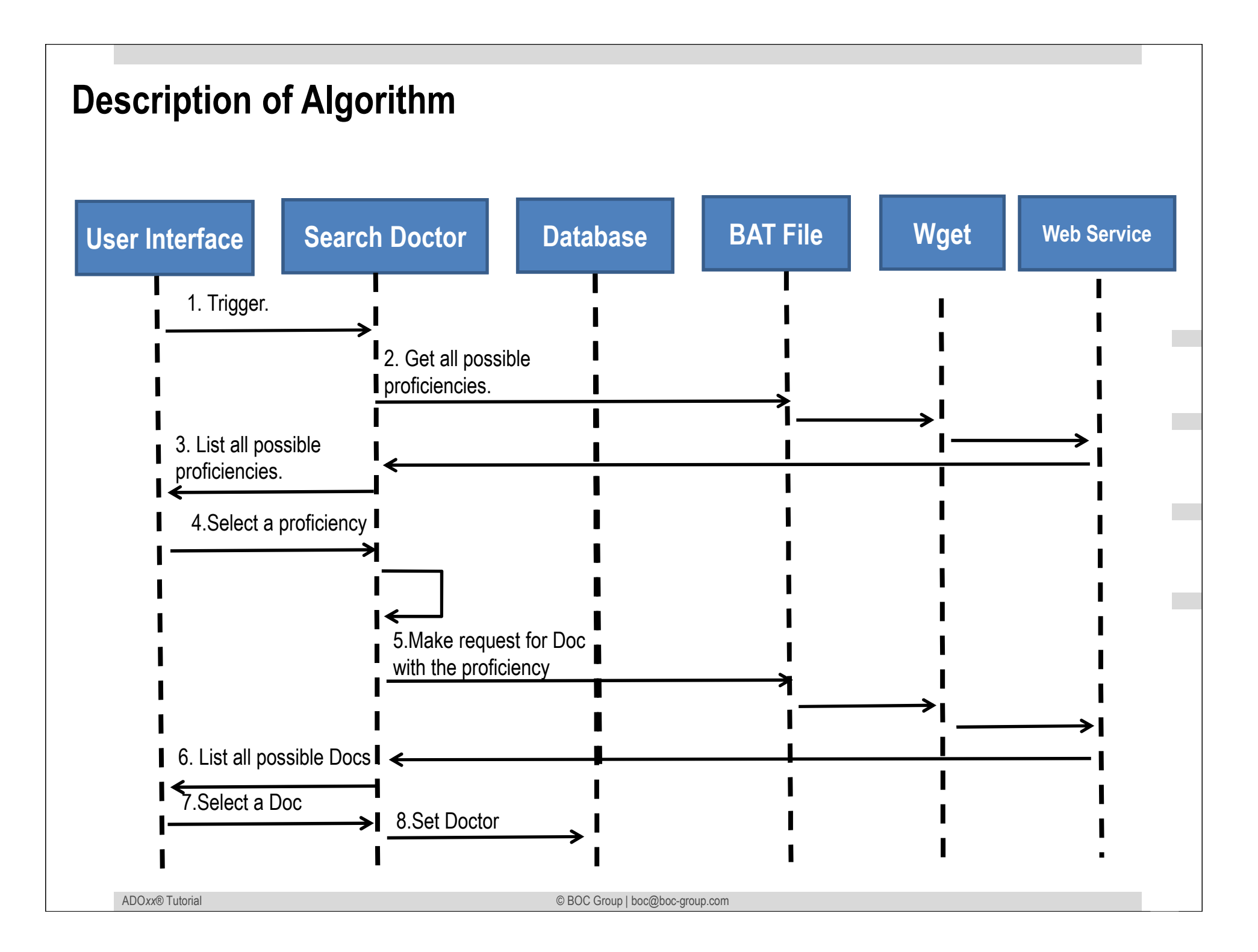

## **Mapping ADOxx Functionality**

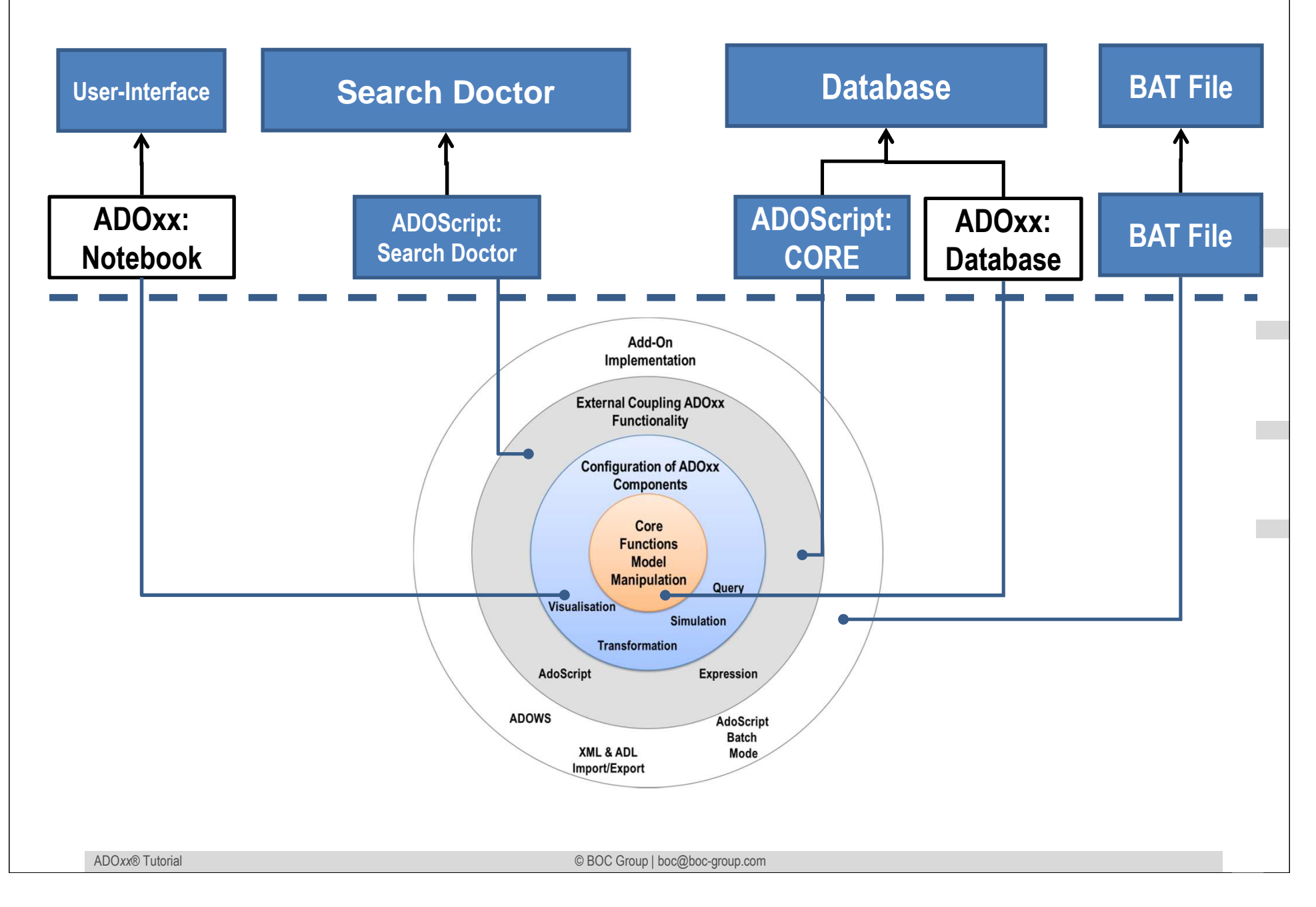

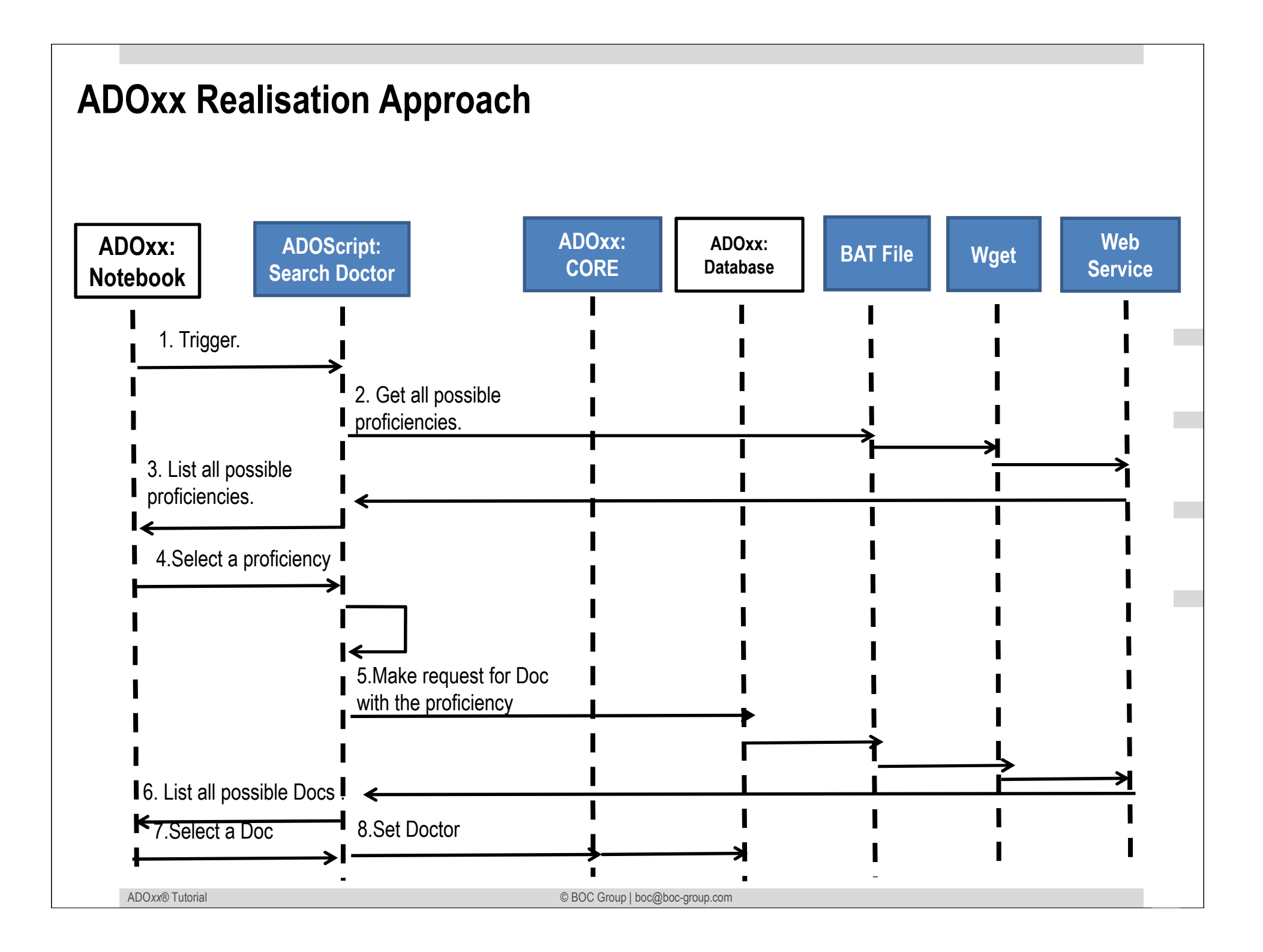

## Added Value of Metamodelling Platform

Used meta-modelling functionality for realisation of the scenario:

•ADOScript: ADOScript can retrieve model information, sends request to the API

- •ADOxx Visualisation Component: is provided by the platform and enables configuration of the user interface of model editor
- •ADOScript Service: ADOScript Service: ADOScript Service listens a certain port to get and interpret requests

## ADOxx Realisation Hands-On

## 1. Modelling Language

- 1. Model Types "Space Model"
- 2. New class "Doctor"
- 3. Add Attributes

## 2. Configure ADOxx

1. Configure Space Model AttrRep

## 3. Implement Algorithm with ADOscript

1. Search Doctor

## **Used ADOxx Functionality: Implementing an Algorithm**

Introduction

Setup of Implementation Environment

Modelling Language Implementation

Classes

Relations

**Class Attributes and Attributes** 

GRAPHREP

ATTRREP

**CLASS** Cardinality

CONVERSION

Model Pointer

Attribute Facets

Model Types

Mechanisms & Algorithms Implementation

#### Core Functions for Model Manipulation

Database

Visualisation

Query

Transformation Configuration of ADOxx Components Visualisation

#### Query

#### External Coupling ADOxx Functionali ADOscript Triggers

ADOscript Language Constructs Visualisation ADOscript Visualisation Expression

Query ADOscript Transformation ADOscript

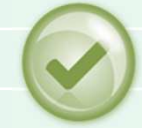

#### **ADD-ON Implementation**

ADOxx Web-Service XML / ADL Import – Export

ADOscriptBatch Mode

# HANDS-ON

Call Doctor Search Service with GET Method

## **SCENARIO:**

# Invoking a Web Service with GET Method to Retrieve Information

### **Define new Modeltypes Space Model**"

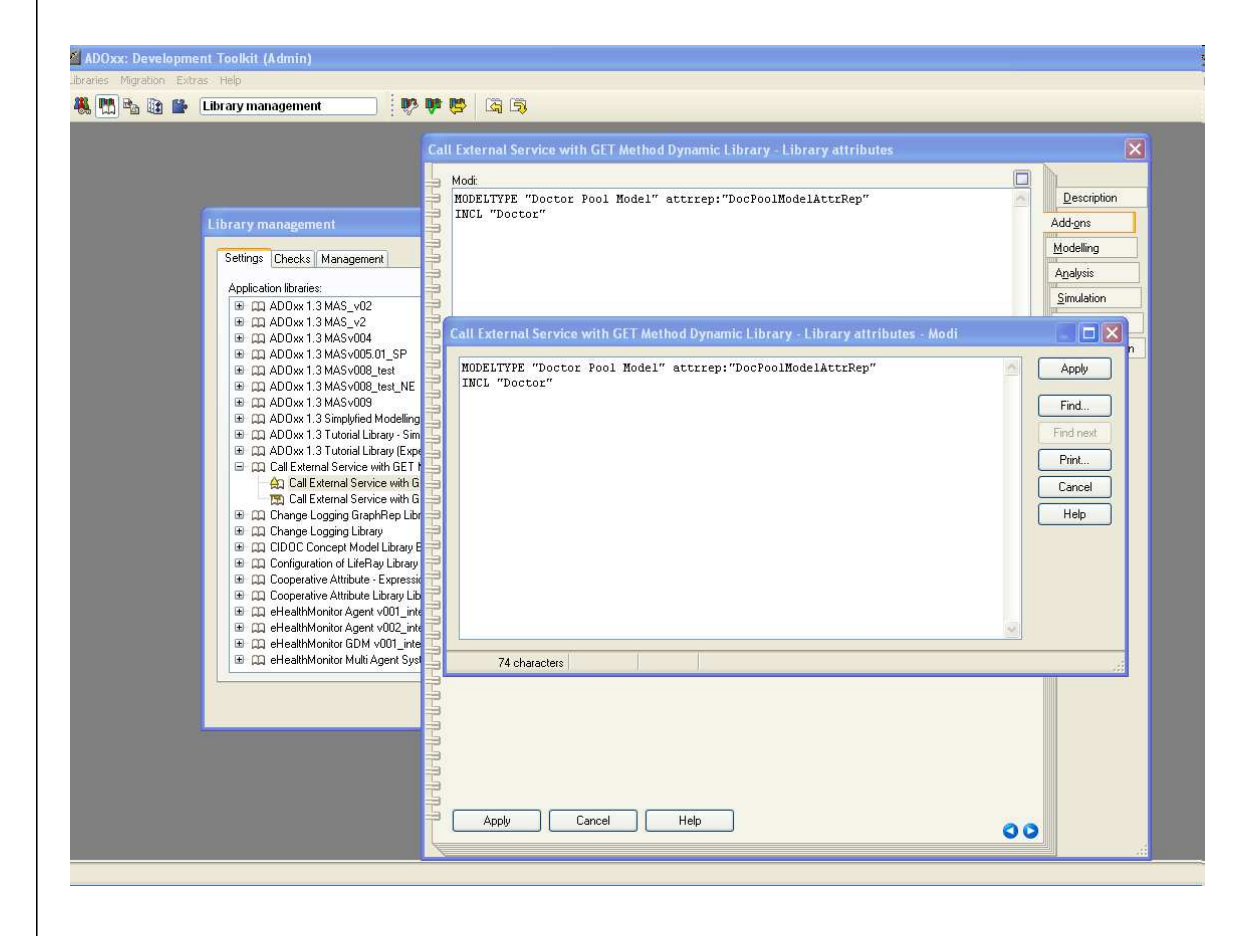

#### New Modeltypes:

•Select "Call External Service with GET Methdo Dynamic Library" and open Library attributes.

#### •Got to Add Ons

•Add the Modeltypes "Doctor Pool Model" in the Modi attribute

•When the classes are defined, you need to INCLUDE "Doctor" under "Doctor Pool Model"

### **Create New Classes**

|                                                                            | Call External Service with GET Method Dynamic Library - Edit class hierarchy                                                                                                    |
|----------------------------------------------------------------------------|----------------------------------------------------------------------------------------------------|
| Library management<br>Settings Checks Management<br>Application libraries: | Class hierarchy:     Perive a new class     Doctor     Cancel     View •     Cancel     View •     Class name:     Derive a new class     Class name:     Class name:     Class name:     Class name:     Class name:     Class name:     Class name:     Cancel     Superclass:     D-construct     Help |
|                                                                            |                                                                                                    |

#### **Create New Classes**

•Select "Call External Service with GET Methdo Dynamic Library" and open Library attributes.

•Open Class hierarchy, view

"Metamodel" and "Class hierarchy" in the View button, select

\_\_D-construct\_\_ and click new class. •Name new classes:

"Doctor" and "\_\_ModelTypeMetaData\_\_"

• "Doctor" and "\_\_\_ModelTypeMetaData\_\_\_

•are now sub-classes of \_\_D-construct\_\_

### **Add Attributes for Classes**

#### **Add Attributes**

•Select "Doctor" and click Newattribute.

Make "Search Doctor" as type PROGRAMCALL
Make "Name" and "Proficiency" as type STRING

•Select "\_\_\_ModelTypeMetaData\_\_\_" and click New, attribute.

•Make "DocPoolModelAttrRep" as type LONGSTRING.

## Implement and Import ADOscript File into Database

```
SearchForDoc.asc (please find whole code in the package)
```

CC "Modeling" GET\_ACT\_MODEL SET n\_act\_modelid:(modelid) CC "Core" GET\_ATTR\_VAL objid:(n\_act\_modelid) attrname:("DocWSEndpoint") as-string SET s\_service\_endpoint:(val) #SET s\_service\_endpoint:("http://10.0.1.114:9080/eHMWS/webresources/getConceptsWS/doctors/") SET temp\_result\_file:("C:\\Results")

```
SET s_annotation_call:(s_service_endpoint+"annotation")
SYSTEM ("C:\\SearchDoc.bat "+s_annotation_call) with-console-window
CC "AdoScript" FREAD file:(temp_result_file) binary:0 base64:0
SET s_annotatations:(text+"$all")
```

```
CC "AdoScript" LISTBOX entries:(s_annotatations) toksep:("$") boxtext:("Proficiency") title:("Select a Proficiency") SET s_selected_annotation:(selection) IF (endbutton = "ok")
```

```
{
```

```
SET s_doc_call:(s_service_endpoint)
```

```
IF (s_selected_annotation != "all")
```

```
SET s_doc_call:(s_doc_call+s_selected_annotation)
```

}

Ł

```
SYSTEM ("C:\\SearchDoc.bat "+s_doc_call)
```

```
CC "AdoScript" FREAD file:(temp_result_file) binary:0 base64:0
SET s_pos_doc_candidate_infos:(text)
```

• • •

- Copy Bat File into C:
- Deploy provided WAR file on a Tomcat ( 6.x or higher)
- Set in model attribute "DocWSEnpoint" end point of your service like "http://localhost:8080/DocSearchWS/webresou rces/getConceptsWS/doctors/"

## **Results**

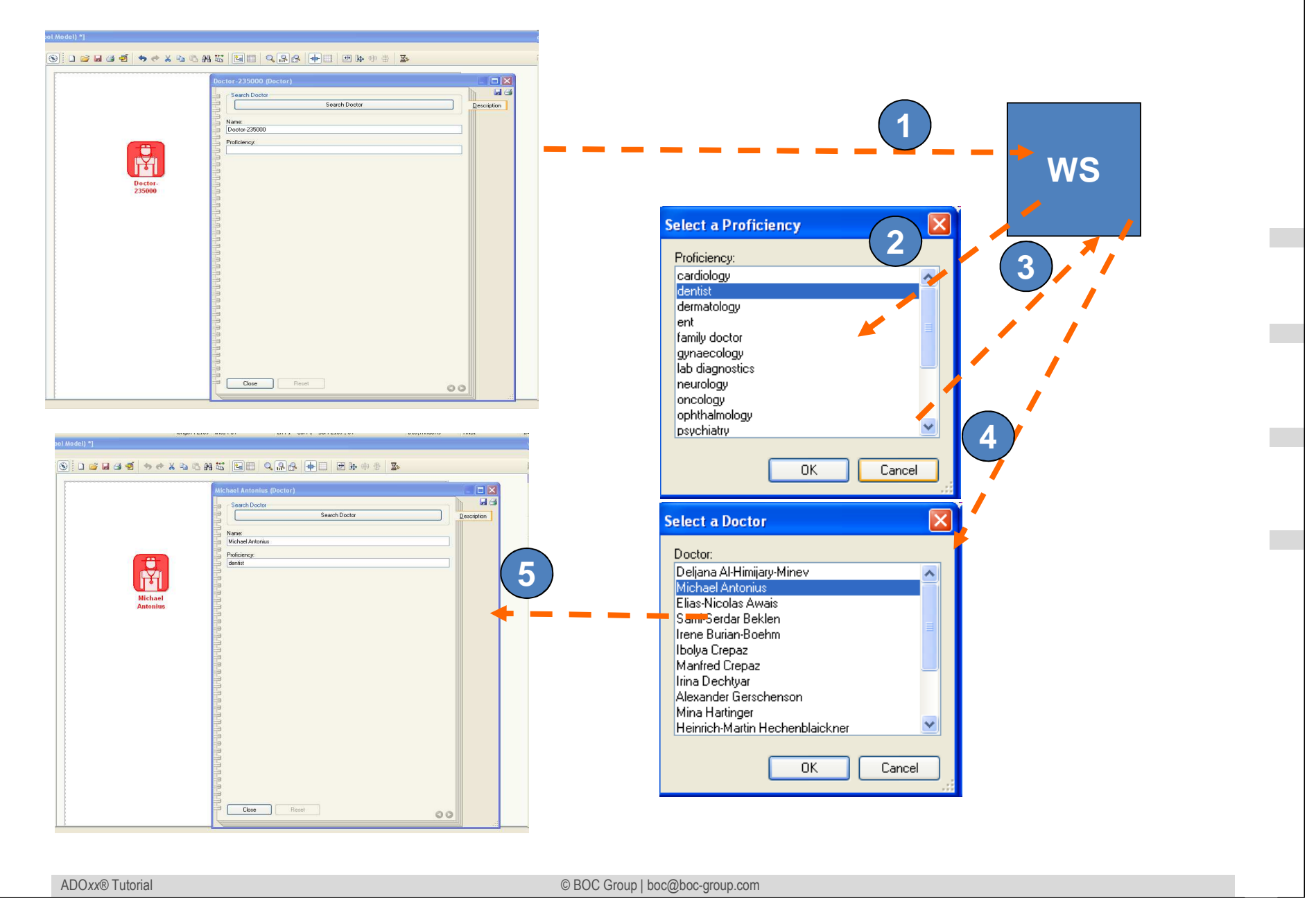

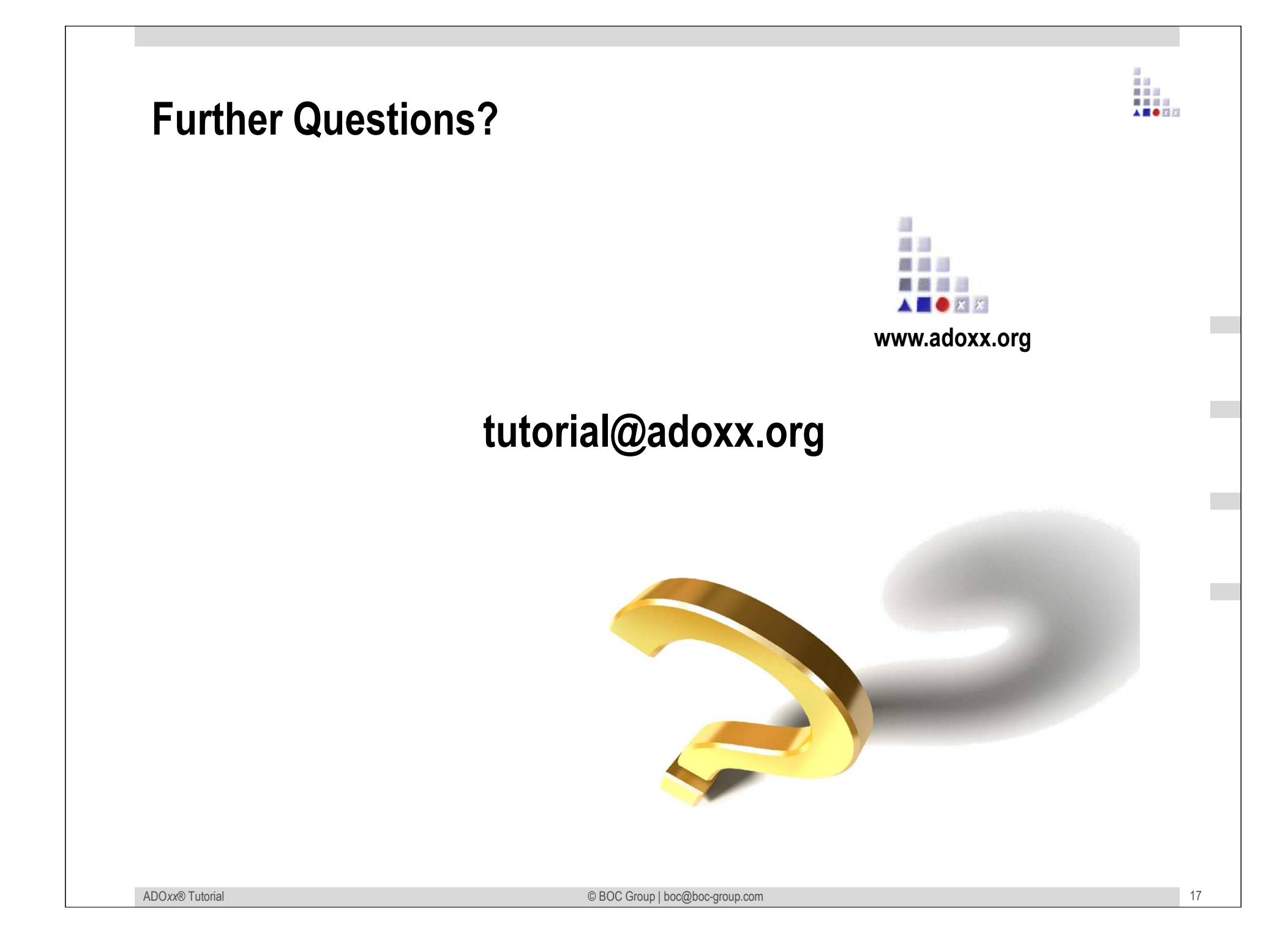